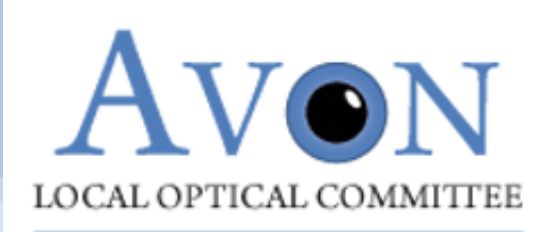

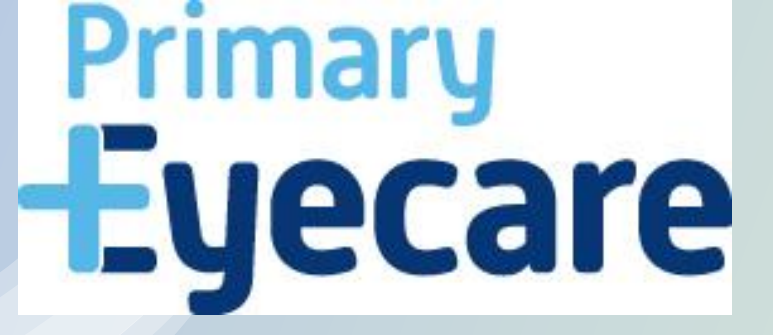

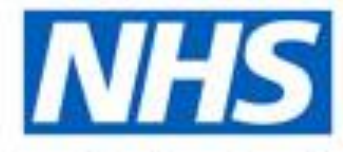

# University Hospitals Bristol

# BNSSG Enhanced Imaging Macula Referral Service: Stepby-step Opera guide

## **Processing a referral**

- 1. Export/prepare image files
- 2. Log in to Opera
- 3. Find or add patient to Opera
- 4. Add referral information
- 5. Upload required imaging
- 6. Send referral
- 7. Receive feedback

Video guide (short version)

#### **1. Exporting image files**

- All files exported from your OCT will appear as .DCM format
- So which are OCT DICOMs and which are fundus photos/images? (can also download OCT summaries: images)
- Strongly suggest rename each file as they are exported to make it easy to know which are which (e.g. OD fundus, OS fundus, OD OCT, OS OCT)
- Look at the file size!

╋

• Correct patient: initials?

| Name                                                                    | Date modified    | Туре     | Size      |
|-------------------------------------------------------------------------|------------------|----------|-----------|
| ∼ Today                                                                 |                  |          |           |
| IM_1.2.410.200010.20240613073790.9990243662.1.0109962.dcm               | 25/06/2024 12:16 | DCM File | 5,044 KB  |
| IM_1.2.410.200010.20240613073790.9990243662.1.0107936.dcm               | 25/06/2024 12:15 | DCM File | 5,021 KB  |
| IM_1.2.16.840.1.114333.19702.1.11.1.454.20240613134744185007.dcm        | 25/06/2024 12:15 | DCM File | 65,569 KB |
| IM_1.2.16.840.1.114333.19702.1.11.1.454.20240613135721821011.dcm        | 25/06/2024 12:15 | DCM File | 65,569 KB |
| Photo_OS IM_1.2.410.200010.20240613073790.9990243662.1.0109962.dcm      | 25/06/2024 09:54 | DCM File | 5,044 KB  |
| Photo_OD IM_1.2.410.200010.20240613073790.9990243662.1.0107936.dcm      | 25/06/2024 09:54 | DCM File | 5,021 KB  |
| OCT_OS IM_1.2.16.840.1.114333.19702.1.11.1.454.20240613134744185007.dcm | 25/06/2024 09:50 | DCM File | 65,569 KB |
| OCT_OD IM_1.2.16.840.1.114333.19702.1.11.1.454.20240613135721821011.dcm | 25/06/2024 09:50 | DCM File | 65,569 KB |
| IM_1.2.392.200106.1651.6.2.10808617421130.3637340286.5.dcm              | 25/06/2024 09:50 | DCM File | 56,694 KB |
| IM_1.2.392.200106.1651.6.2.10808617421130.3637340305.2.dcm              | 25/06/2024 09:49 | DCM File | 56,694 KB |

- We will provide a test NHS number and guidance to each practice to check they are comfortable with export/upload before processing first real referral
- Fundus image = approx. 5MB
- Scannable OCT = approx.
   50MB+

### 2. Log in to Opera via the Opera home page

### OPERA HOME PAGE: <u>https://app.optom-referrals.org/</u> Opera Help Centre: <u>OPERA</u>

| OPERA <sub>1.43.0</sub> Help ~ |                                                                                                    |                    | Rease sign in |
|--------------------------------|----------------------------------------------------------------------------------------------------|--------------------|---------------|
|                                | Control   Control   Control   Control   Control   Control   Control   Control   Control   Control   Sign in   Control   Control | Primary<br>Eyecare |               |
|                                | User Onboarding<br>Practice Onboarding                                                                                                    |                    | Q             |

## 3. Find or add patient to Opera

#### Navigate from Opera landing page to General > Manage Patients

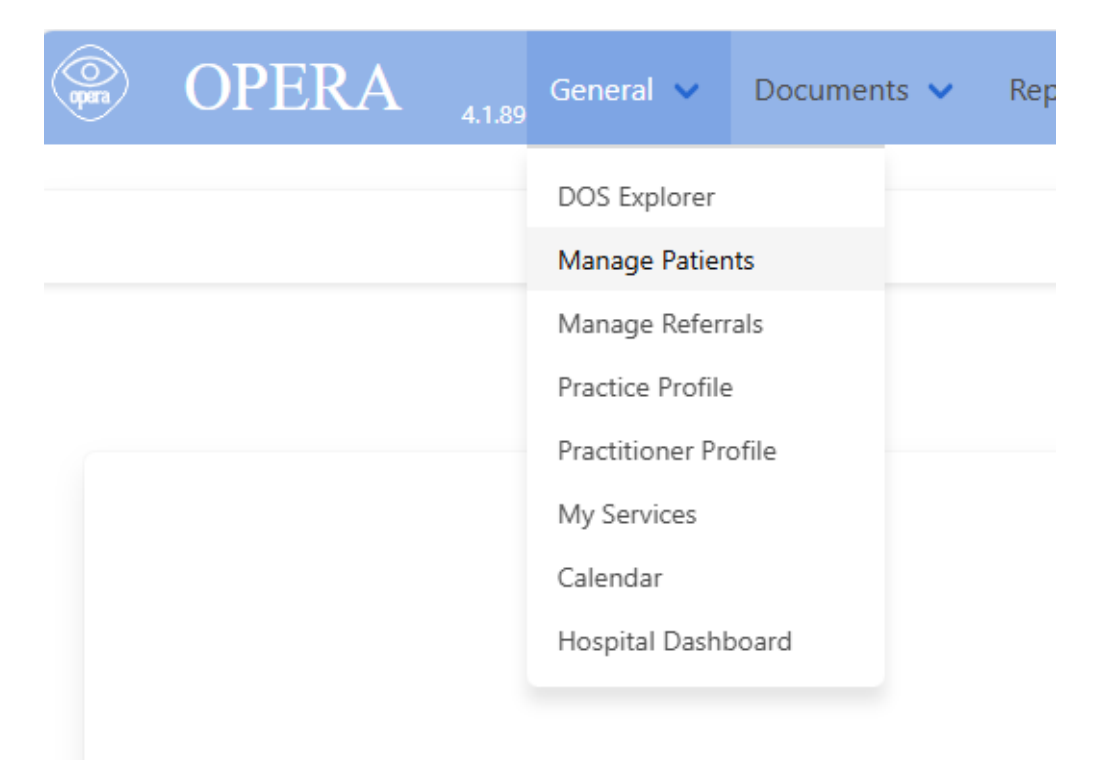

## 3.Find or add patient to Opera

#### Search for your patient (DofB AND surname AND/OR NHS number)

| Patient Management |               |           |                   |                      |                          |        |                   |
|--------------------|---------------|-----------|-------------------|----------------------|--------------------------|--------|-------------------|
| «                  |               |           |                   | Page 1               |                          |        | *                 |
| NHS Number         | Date of Birth | Surname   | Q                 |                      |                          |        | Quick Patient Add |
| Surname 1∓         |               | Forenames |                   | D.O.B.               | NHS Number               | Gender | â                 |
| <b>i</b>           |               |           |                   |                      |                          |        |                   |
|                    |               | Please    | e search for pati | ents before adding a | patient to the database. |        |                   |

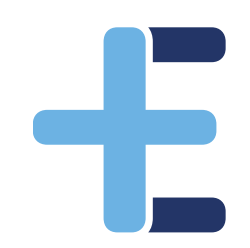

# Add patient from NHS Spine if required

- Search by NHS number OR Surname, gender, DofB as a minimum.
- Very unusual for a patient to not be on the NHS Spine (e.g. not registered with a GP)
  - Spelling?
  - Forename and surname reversed?
  - Go by a different name?
  - Ask what details their GP would hold for them
- If patient cannot be found on the Spine, can't use this referral pathway
  - Please don't manually add patients

#### Quick Patient Add

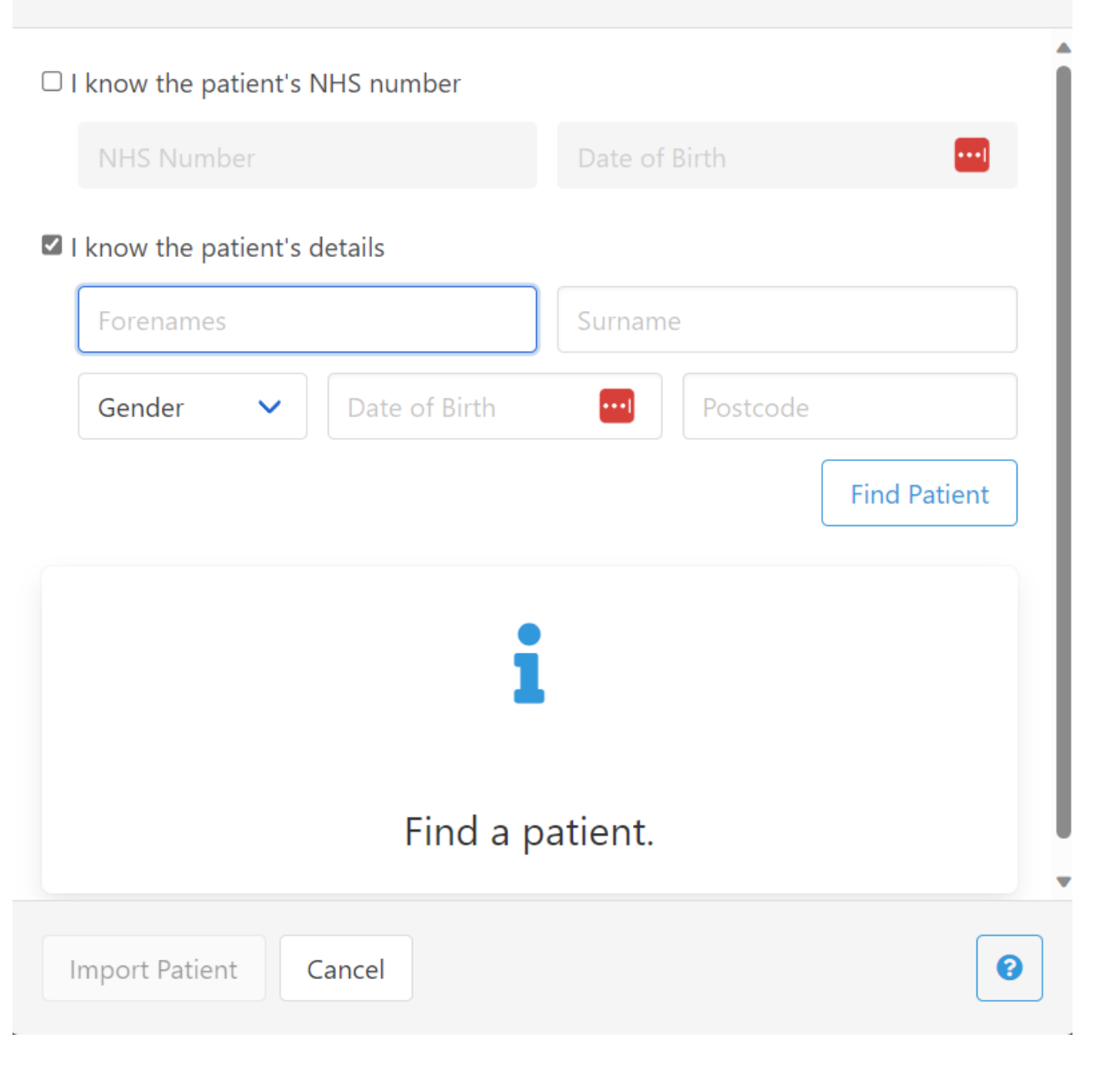

### Patient not already on Opera: import

- Blue tick next to name:
- Press "Import Patient" button
- Can then search through Manage Patients

E

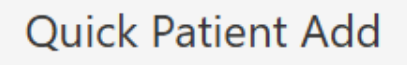

 $\Box$  I know the patient's NHS number

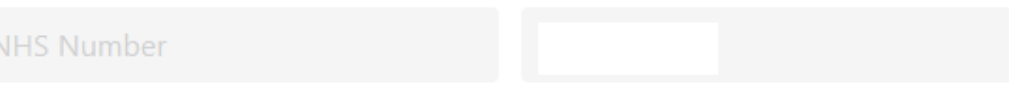

I know the patient's details

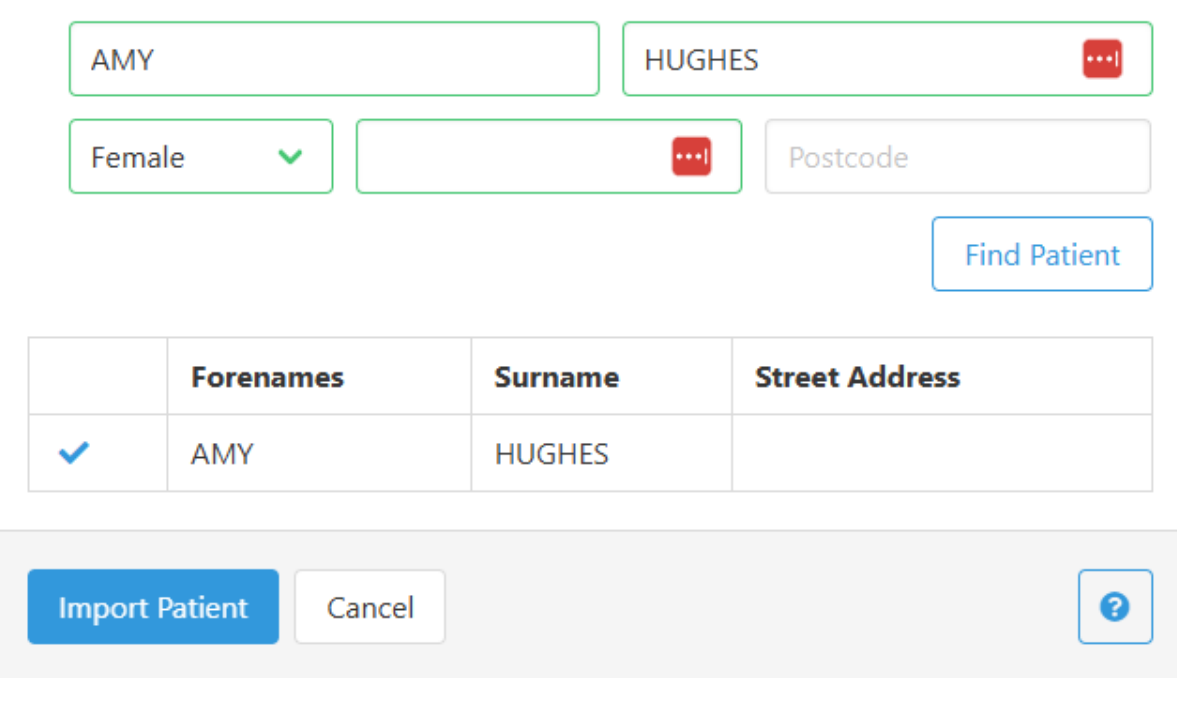

## Patient already on Opera

- Import patient button is greyed out and two green ticks next to name:
- Patient is already on Opera,
- Go back a step and search through Manage Patients

+

| Quick I    | Quick Patient Add      |         |                |         |  |  |  |  |  |
|------------|------------------------|---------|----------------|---------|--|--|--|--|--|
| □ I know t | the patient's NHS numb | er      |                |         |  |  |  |  |  |
| NHS Number |                        |         |                |         |  |  |  |  |  |
| I know t   | the patient's details  |         |                |         |  |  |  |  |  |
| Forer      | names                  | HUGH    | ES             | ••••    |  |  |  |  |  |
| Fema       | ile 🗸                  |         | Postcode       |         |  |  |  |  |  |
|            |                        |         | Find           | Patient |  |  |  |  |  |
|            | Forenames              | Surname | Street Address |         |  |  |  |  |  |
| *          | AMY                    | HUGHES  |                |         |  |  |  |  |  |
| Import     | Patient Cancel         |         |                | 0       |  |  |  |  |  |

#### 4. Start referral and add clinical information

#### Select the mint green "Enhanced Imaging Referral" clipboard to start the referral

| «       |                    |              | I          | Page 1, Search: NHS N | umber = "9990 | 0243662" |                           |
|---------|--------------------|--------------|------------|-----------------------|---------------|----------|---------------------------|
| 9990243 | Date of Birth      | Surname      | ×          |                       |               |          |                           |
|         | Surname †≓         | Forenames    | D.O.B.     | NHS Number            | Gender        | Ê        | Enhanced Imaging Referral |
| Ð       | XXTESTPATIENTDZAWB | TEST PATIENT | 16-04-1970 | 9990243662            | Female        |          |                           |

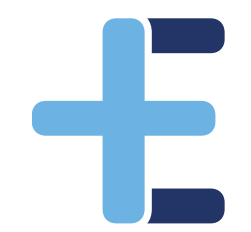

**Patient Management** 

## **Check patient details**

| Enhanced Ima<br>Patient Demographics | ging GOS18<br>V2 Production |             |                   |                  |                                          |         | Primary<br><b>Eyeca</b> |
|--------------------------------------|-----------------------------|-------------|-------------------|------------------|------------------------------------------|---------|-------------------------|
| Patient First Name                   | Patient S                   | econd Name  |                   | Patient NHS Numb | er Patient Date of Birth                 | Patien  | t Telephone Number      |
| SCRDONOTUSE                          | XXTEST                      | ATIENTDZAWB |                   | 9990243662       | 16-04-1970                               | tel:010 | 50344444                |
| Patient Address                      |                             |             | Patient GP 0      | Code             | Patient GP Practice Na                   | me      |                         |
| Flat 30 Dukes Palace Wh              | narf                        |             | L84009            |                  | HADWEN MEDICAL PR                        | ACT.    |                         |
| Street Address                       |                             |             | If no GP enter 'N | None'            |                                          |         |                         |
| Duke Street                          |                             |             |                   |                  |                                          |         |                         |
| Street Address Line 2                |                             |             | Patient GP F      | Practice Address |                                          |         | User GOC Number         |
| Waiting for population               | NORWICH                     |             |                   |                  |                                          |         | 01-25507                |
| City                                 | State / Province            |             | THE HADW          | EN MEDICAL PRAC  | TOLEVOM WAT SORGERTGEEVOM WAT, AL        |         | 01-20007                |
| NR3 3AT                              |                             |             |                   |                  |                                          |         |                         |
| Postal / Zip Code                    |                             |             | GOCName           |                  | User GOC ODS                             | User G  | OC Practice             |
|                                      |                             |             | AMY               | HUGHES           | 8J025                                    | FDS CO  | ONSULTANTS, 6 TH        |
|                                      |                             |             | First Name        | Last Name        |                                          |         |                         |
| Patient Factors                      |                             |             |                   |                  |                                          |         |                         |
| Advocate required                    |                             | Transport   | required          |                  | Patient is a carer                       | Hearing | problems                |
| Military veteran                     |                             | Patient ha  | s an austism      | diagnosis        | <ul> <li>Mental health issues</li> </ul> | 🗌 Comme | rcial Driver (Group II) |
| Domestic Driver (Gro                 | oup I)                      | Patient ha  | s learning dis    | sabilities       | Physical disability                      | Patient | is housebound           |

## **Contact details and consents**

Really important to have Summary Care Record permission ticked

- Full medical history to support hospital management decision
- Please discuss with your patients

| GOS18+ Consent, C<br>OPERA Referrals                                   | <b>Eyecare</b>                                                                       |                                                                        |                                                        |                                               |
|------------------------------------------------------------------------|--------------------------------------------------------------------------------------|------------------------------------------------------------------------|--------------------------------------------------------|-----------------------------------------------|
| Date of Decision to Refer                                              | Preferred Contact Number *                                                           | Carer Name                                                             | Carer Contact Number                                   | Interpreter Required                          |
| 25-06-2024                                                             |                                                                                      |                                                                        |                                                        | None 🗸                                        |
| Date                                                                   |                                                                                      | First Name Last Name                                                   |                                                        |                                               |
| Consent to Access Eye Records *                                        |                                                                                      |                                                                        |                                                        |                                               |
| PES clinicians can access eye<br>deliver direct care                   | e care records in order to PES regar                                                 | may contact the patient via SMS<br>ding their direct care              | , email, letter or phone                               |                                               |
| Does the patient give their explici these records. It is not necessary | t Permission to View their Summary Care<br>for a patient to consent to SCR access to | e Record? They must consent to<br>o facilitate a referral to any servi | the record being available for all clinicians invice * | volved in their direct care to have access to |
| ○ Yes - the patient provides ex                                        | plicit permission to view their Summary C                                            | are Record O No pat                                                    | - the patient does not want their Summary Car<br>hway  | e Record to be used within the referral       |
|                                                                        |                                                                                      |                                                                        |                                                        |                                               |

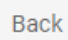

Next

#### **Clinical information: visions and refraction**

| Visions & Refraction                        | ons     |             |             |           |             |                 |          |            |            |      |             |              |             | Primary<br><b>-Eyeca</b> l |
|---------------------------------------------|---------|-------------|-------------|-----------|-------------|-----------------|----------|------------|------------|------|-------------|--------------|-------------|----------------------------|
| Test chart type used for distance           | e VA    |             |             |           |             |                 |          |            |            |      |             |              |             |                            |
| <ul> <li>Snellen</li> <li>LogMAR</li> </ul> |         |             |             |           |             |                 |          |            |            |      |             |              |             |                            |
| Unaided R Snellen *                         | Un      | aided L Sn  | ellen *     |           | Correcte    | d R Snellen *   | ~        | Correct    | ed L Snell | en * | Bin         | ocular VA Sn | nellen<br>🗸 |                            |
| RE Near VA                                  | LE      | Near VA     |             |           | Binocula    | r Near VA       |          |            |            |      |             |              |             |                            |
| ~                                           |         |             | v           |           |             |                 | ~        |            |            |      |             |              |             |                            |
| Do you wish to report the finding<br>Yes    | js of a | refraction  | ?           | 0         | No - not do | one             |          |            |            | 0    | No - not po | ssible       |             |                            |
|                                             | Ref     | fraction Me | ethod       |           | Subjec      | tive Refractior | ı 🗸      |            |            |      |             |              |             |                            |
|                                             | Dat     | te of Sight | Test (if ap | plicable) | 25/06/      | 2024 📰          | Cyclo    | Refraction | : No       |      | ~           |              |             |                            |
|                                             |         | Sph         | Cyl         | Axis      | Prism       | Base            |          | Sph        | Cyl        | Axis | Prism       | Base         |             |                            |
|                                             | R       |             |             |           | Deirer      | -Select- 🗸      | Distance |            |            |      | Deisers     | -Select- 🗸   | L           |                            |
|                                             |         | Add         |             |           | Prism       | -Select- 🗸      | Near     | Add        |            |      | Prism       | -Select- 🗸   |             |                            |
|                                             | С       | lear        |             |           |             | I'              | I        | I          |            |      |             |              | 1           |                            |

Back

#### **Clinical information: condition and diagnosis**

| Conditions<br>OPERA Referrals | s & Diagnosis                                            |                          | ÷Ey       |
|-------------------------------|----------------------------------------------------------|--------------------------|-----------|
| Reason for referr             | al                                                       |                          |           |
| Macular Pati                  | hology                                                   |                          |           |
| Affected Eve : *              |                                                          |                          |           |
| ⊖ Right                       |                                                          |                          |           |
| ⊖ Left                        |                                                          |                          |           |
| ⊖ Both                        |                                                          |                          |           |
| Referral Urgency              | *                                                        |                          |           |
| <ul> <li>Urgent</li> </ul>    |                                                          | O Routine                |           |
| Macular Patholo               | ny Provision Diagnosis *                                 |                          |           |
| Please Select                 |                                                          |                          |           |
|                               |                                                          |                          |           |
| Reason for referr             | al (include any significant history) *                   |                          | _         |
| Type here                     |                                                          |                          |           |
|                               |                                                          |                          |           |
|                               |                                                          |                          |           |
| Describe your findings        | to support the provisional diagnosis(es) provided above. |                          |           |
|                               |                                                          |                          |           |
| Medications and               | Type here                                                | Further clinical details | Type here |
| medical history               | k lippe note                                             | if required              | i ponote  |
|                               |                                                          |                          |           |
|                               |                                                          |                          |           |
|                               |                                                          |                          |           |

Back

Next

### **Clinical information: required fields**

Back

Next

| Macular Referral                    |                               |                  | Eyecare |
|-------------------------------------|-------------------------------|------------------|---------|
| Has the patient noticed any distort | ion in their vision? *        |                  |         |
| ⊖ Yes                               |                               | O No             |         |
| Is the patient Diabetic? *          |                               |                  |         |
| ⊖ Yes                               |                               | ⊖ No             |         |
| Does the patient have Hypertensio   | n? *                          |                  |         |
| ⊖ Yes                               |                               | ⊖ No             |         |
| Are there any Anterior Segment ab   | normalities? *                |                  |         |
| ⊖ Yes                               |                               | ⊖ No             |         |
| Is there Right eye cataract? *      | Is there Left eye cataract? * |                  |         |
| ⊖ Yes                               | ⊖ Yes                         |                  |         |
| ○ No                                | ⊖ No                          |                  |         |
| Is there a Vitreous Haemorrhage p   | resent? *                     |                  |         |
| ⊖ Yes                               |                               | ⊖ No             |         |
| IOP Right Eye * IOP Left            | Eye * Time of IOP *           | IOP Instrument * |         |
|                                     | 10 V : 06 V                   | Please Select 🗸  |         |

### **5: Upload required imaging**

#### **Submission Details**

**OPERA** Referrals

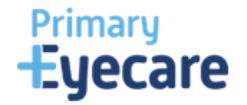

#### Referral must include a full OCT DICOM file and Image, centred on the macula, of sufficient quality to allow clinical decision making by the Trust retinal team.

| Right Fundus Image * | Right OCT DICOM * | Right Additional File |
|----------------------|-------------------|-----------------------|
| Browse Files         | Browse Files      | Browse Files          |
|                      |                   |                       |
| Left Fundus Image *  | Left OCT DICOM *  | Left Additional File  |
| Browse Files         | Browse Files      | Browse Files          |

Comments to the provider to help with referral allocation. Please include grading information if this is required for the referral here.

Submit Referral

🚔 Print Form

### **Clinical information: check imaging!**

| Subm   | ission  | Details |
|--------|---------|---------|
| Gabill | 1001011 | Detailo |

**OPERA** Referrals

Referral must include a full OCT DICOM file and Image, centred on the macula, of sufficient quality to allow clinical decision making by the Trust retinal team.

| Right Fundus Image * Browse Files  |  | Right OCT DICOM * Browse Files |     | Right Additional File Browse Files |
|------------------------------------|--|--------------------------------|-----|------------------------------------|
|                                    |  |                                |     |                                    |
|                                    |  |                                |     |                                    |
| eft Fundus Image *                 |  | Left OCT DICOM *               |     | Left Additional File               |
| eft Fundus Image *<br>Browse Files |  | Left OCT DICOM *               | les | Left Additional File Browse Files  |

Comments to the provider to help with referral allocation. Please include grading information if this is required for the referral here.

DCM format?

Primary **Eyecare** 

- All imaging present?
  - Scannable OCT R+L?
  - Fundus photo R+L?
- Expected size?
  - Fundus image = approx.
     5MB
  - Scannable OCT = approx.
     50MB+

Submit Referral 🛛 🚔 Print Form

### 6. All OK? Submit referral

**Submission Details** 

**OPERA** Referrals

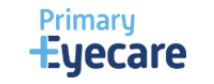

#### Referral must include a full OCT DICOM file and Image, centred on the macula, of sufficient quality to allow clinical decision making by the Trust retinal team.

| Right Fundus Image * Browse Files |       | Right OCT DICOM * Browse Files |        | <b>Right Additional File</b>      |  |
|-----------------------------------|-------|--------------------------------|--------|-----------------------------------|--|
|                                   |       |                                |        | Browse Files                      |  |
| Photo_0936.dcm                    | 4.9MB | OCT_OD011.dom                  | 64.0MB |                                   |  |
|                                   |       |                                |        |                                   |  |
| Left Fundus Image *               |       | Left OCT DICOM *               |        | Left Additional File              |  |
| Left Fundus Image * Browse File   | es    | Left OCT DICOM * Browse Fil    | es     | Left Additional File Browse Files |  |

#### Comments to the provider to help with referral allocation. Please include grading information if this is required for the referral here.

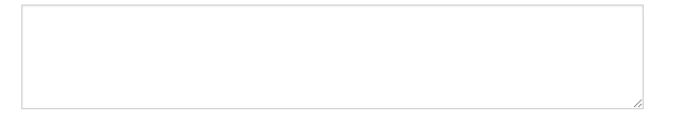

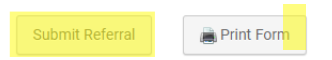

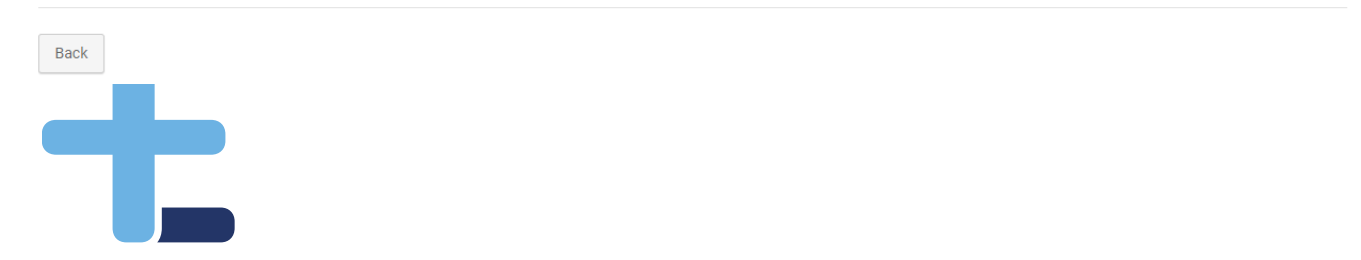

### 7. Receiving feedback on referrals

#### Feedback on referrals - OPERA (optom-referrals.org)

1. Via practice dashboard

|                                      | Date               | Message                                                                                                    |
|--------------------------------------|--------------------|----------------------------------------------------------------------------------------------------|
| <ul> <li>Glaucoma Transfe</li> </ul> | r 31/08/2023 00:00 | NEW COMMUNITY GLAUCOMA TRANSFER - TARGET DATE - 31-08-2023                                                                          |
| Glaucoma Update                      | 31/08/2023 00:00   | OPR03212283 has had a glaucoma review completed with outcome continue in service. Please see Glaucoma Workflow for further details. |
|                                      | -                  |                                                                                                    |

- 2. Via email
- If you have an NHS NET email, this will contain the full message, if you do not then the email will simply recommend that you login to see the message.
- We can send to all optometrists registered at your practice, or just to the referring optometrist and the named clinical lead.
- Changing Email Preferences OPERA (optom-referrals.org)
- 3. Via Manage Referrals

#### **Referral Status**

SENT TO ERS PROVIDER: BRISTOL EYE HOSPITAL MACULAR SERVICE USING: REQUEST FOR: OTHER\_MEDICAL\_RETINA AT: WITH UBRN: Other Media the Updated response from provider: Many thanks for sending the clinical details and images via Opera. There is mild intraretinal fluid at his left macula, not involving the fovea. I cannot see any sign of retinal haemorrhages on the good quality colour photographs that you attached. He gives no history of diabetes or hypertension . No treatment is required at present. We will review him in 2 months time to reassess. Clare Bailey MD MRCP FRCOphth Consultant Ophthalmologist Updated at: 2024-10-08 21:46:20

### Receiving feedback on referrals

**Referral Status** 

SENT TO ERS PROVIDER: BRISTOL EYE HOSPITAL MACULAR SERVICE USING: REQUEST FOR: OTHER\_MEDICAL\_RETINA AT: WITH UBRN: WI I wanted to Updated response from provider: Many thanks for sending the clinical details and images via Opera. There is mild intraretinal fluid at his left macula, not involving the fovea. I cannot see any sign of retinal haemorrhages on the good quality colour photographs that you attached. He gives no history of diabetes or hypertension . No treatment is required at present. We will review him in 2 months time to reassess. Clare Bailey MD MRCP FRCOphth Consultant Ophthalmologist Updated at: 2024-10-08 21:46:20

### **Support and resources**

#### BNSSG Enhanced Imaging Macula Referral Service

Opera Blue Bubble OR <u>hello@referral.support</u>

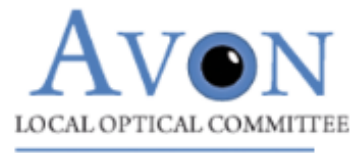

 News
 Home
 About
 BNSSG
 BaNES
 Events and CPD
 Wellbeing
 Practices
 Vacancies

 News
 News
 BNSSG Enhanced Imaging Macula Referral Service
 Imaging Macula Referral Service
 Imaging Macula Referral Service
 Imaging Macula Referral Service
 Imaging Macula Referral Service
 Imaging Macula Referral Service
 Imaging Macula Referral Service
 Imaging Macula Referral Service
 Imaging Macula Referral Service
 Imaging Macula Referral Service
 Imaging Macula Referral Service
 Imaging Macula Referral Service
 Imaging Macula Referral Service
 Imaging Macula Referral Service
 Imaging Macula Referral Service
 Imaging Macula Referral Service
 Imaging Macula Referral Service
 Imaging Macula Referral Service
 Imaging Macula Referral Service
 Imaging Macula Referral Service
 Imaging Macula Referral Service
 Imaging Macula Referral Service
 Imaging Macula Referral Service
 Imaging Macula Referral Service
 Imaging Macula Referral Service
 Imaging Macula Referral Service
 Imaging Macula Referral Service
 Imaging Macula Referral Service
 Imaging Macula Referral Service
 Imaging Macula Referral Service
 Imaging Macula Referral Service
 Imaging Macula Referral Service
 Imaging Macula Referral Service
 Imaging Macula Referral Service
 Imaging Macula Referral Service
 Imaging Macula Referral Service
 Imaging Macula Referral Service

Members